# **Order Receipts in AMS**

## Order Receipt Behaviors

You now have the ability to customize the way a terminal deals with order receipts.

1. In the sale screen, click the **Ticket Printer** option at the top of the screen.

| File View Action Ticket Printer Sales Mode Support Functions Help |  |
|-------------------------------------------------------------------|--|
|                                                                   |  |
|                                                                   |  |

2. Next, hover the mouse over the **Order Receipt Behaviors** button.

| Tick | et Printer             |   |  |
|------|------------------------|---|--|
|      | Ticket                 | > |  |
|      | Receipt                | > |  |
| ~    | Printing Enabled       |   |  |
|      | Print Test Ticket      |   |  |
|      | Header Ticket          | > |  |
|      | Order Receipt          | > |  |
|      | Order Receipt Behavior | > |  |

3. There are three options that you can select for your order receipt behaviors:

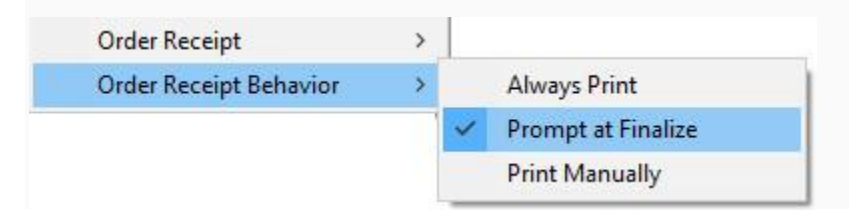

- The first option is **Always Print**: this means that you will print an order receipt with every order.
- The second is **Prompt at Finalize:** this will generate a prompt while you are completing an order that asks whether a receipt should be printed.

| Agile Tick | eting             |             | ×             |
|------------|-------------------|-------------|---------------|
| ?          | Would you like to | print the o | rder receipt? |
|            |                   | Yes         | No            |

• The third and final is **Print Manually**: if you select this you will have to print the order receipt manually.

Select the option that works best for your organization.

### **Reprinting Order Receipts**

You may have an instance where you will need to go back to an order and print or reprint the order receipt.

#### 1. Click the Maintenance icon.

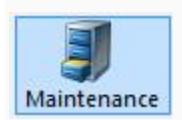

### 2. Look up and select the order.

| Customer #     | Exact Match | Barcode Membership (All) v<br>Member # List orders for an event | р<br>р              |                |          |       |                   |                                                                                                    |
|----------------|-------------|-----------------------------------------------------------------|---------------------|----------------|----------|-------|-------------------|----------------------------------------------------------------------------------------------------|
| Name           | Order #     | Order Date                                                      | Org                 | Buyer Type     | City     | State | Changed           | User                                                                                                    |
| Carraway, Nick | 6464656     | 4/3/2018 11:27 AI                                               | M Theatre (QA)      | AMS - Standard | Gallatin | UT    | 4/3/2018 11:33 AM | and the second second sec |
| Carraway, Nick | 6464652     | 4/3/2018 10:40 AI                                               | M Agle Theater (QA) | Web - Standard | Gallatin | UT    | 4/3/2018 10:46 AM | belcourtwebuser                                                                                                    |
| Carraway, Nick | 6464651     | 4/3/2018 10:37 AI                                               | M Agle Theater (QA) | AMS - Advanced | Gallatin | UT    | 4/3/2018 10:37 AM | stewardhc                                                                                                    |
| Carraway, Nick | 6464650     | 4/3/2018 10:35 Al                                               | M Agle Theater (QA) | AMS - Advanced | Gallatin | UT    | 4/3/2018 10:36 AM | stewardhc                                                                                                    |
| Carraway, Nick | 6464644     | 4/3/2018 9:17 AM                                                | Agle Theater (QA)   | AMS - Advanced | Gallatin | UT    | 4/3/2018 9:23 AM  | stewardhc                                                                                                    |

3. In the open order, click the **green checkmark** at the bottom of the page to select the items in the order.

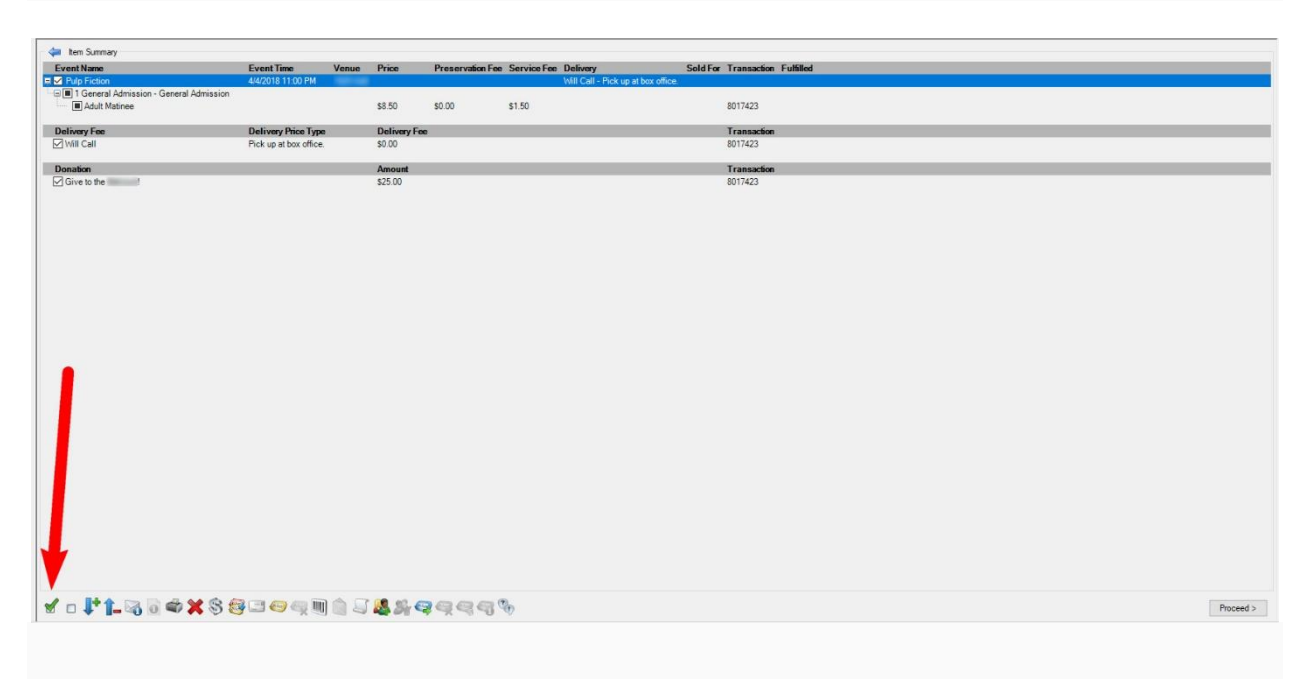

| 📬 item Summary                          |                        |           |              |                  |             |                                    |          |                          |
|-----------------------------------------|------------------------|-----------|--------------|------------------|-------------|------------------------------------|----------|--------------------------|
| Event Name                              | EventTime              | Venue     | Price        | Preservation Fee | Service Fee | Delivery                           | Sold For | ar Transaction Fulfilled |
| Pulp Fiction                            | 4/4/2018 11:00 PM      | 1925 Hall |              |                  |             | Will Call - Pick up at box office. |          |                          |
| I General Admission - General Admission |                        |           |              |                  |             |                                    |          |                          |
| - (E) Adult Matinee                     |                        |           | \$8.50       | \$0.00           | \$1.50      |                                    |          | 601/423                  |
| Delivery Fee                            | Delivery Price Type    |           | Delivery Fee |                  |             |                                    |          | Transaction              |
| Will Call                               | Pick up at box office. |           | \$0.00       |                  |             |                                    |          | 8017423                  |
| Donation                                |                        |           | Amount       |                  |             |                                    |          | Transaction              |
| Give to the Belcourt!                   |                        |           | \$25.00      |                  |             |                                    |          | 8017423                  |
|                                         |                        |           |              | /                |             |                                    |          |                          |
| In Pt REAXSE                            | 33 <b>8</b> 88         |           |              | aee              | le i        |                                    |          | Proceed                  |

4. At the bottom of the screen, click the **Order Receipt** icon to print the order receipt.